## https://www.corregidoraenlinea.gob.mx/#/portal

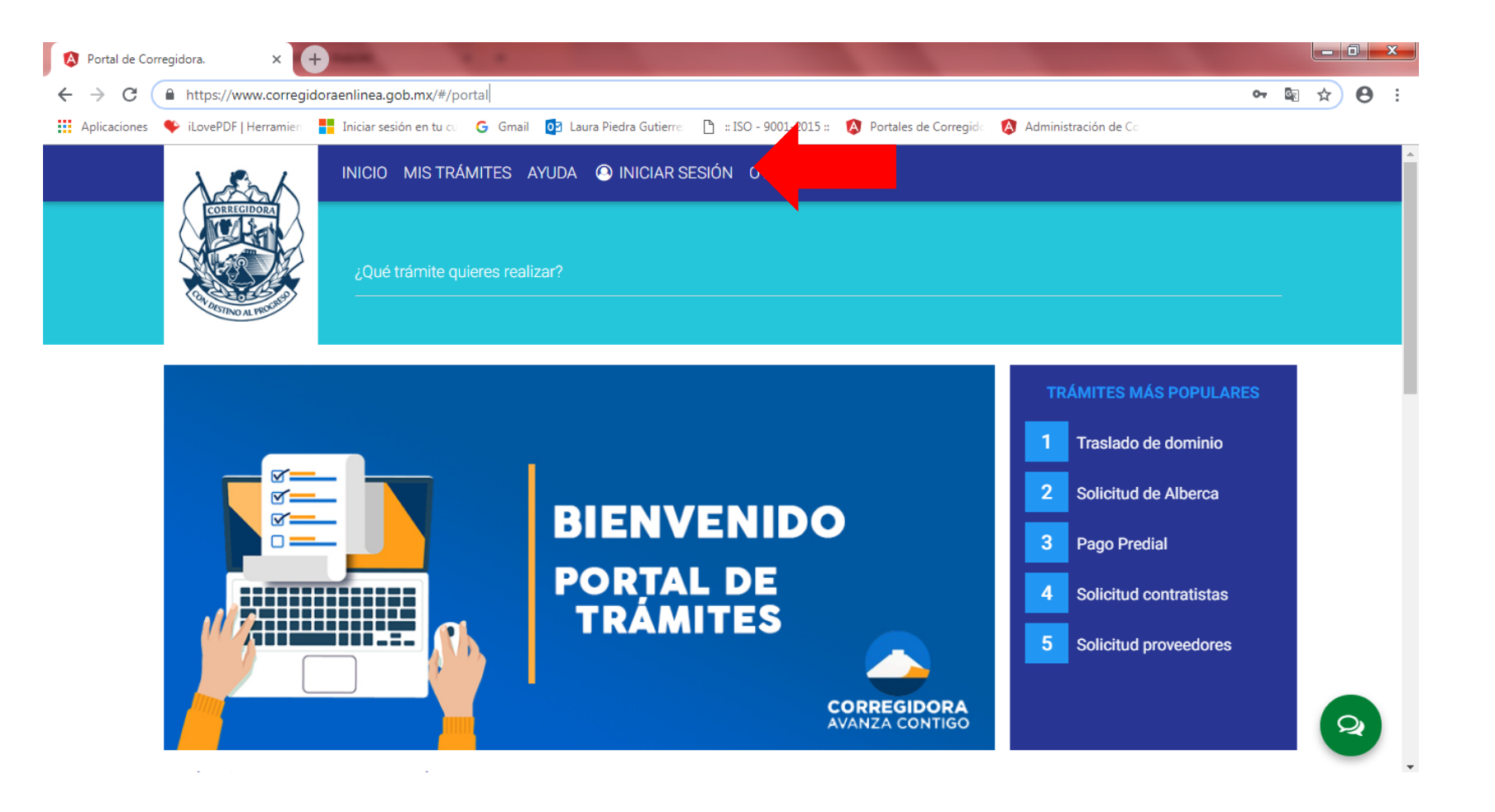

- Al ingresar aparecerá esta pantalla, si es primera vez que ingresa al portal debe seleccionar registro.
- Una vez que crean su usuario seleccionan iniciar sesión existente ponen el email y contraseña que dieron de alta.

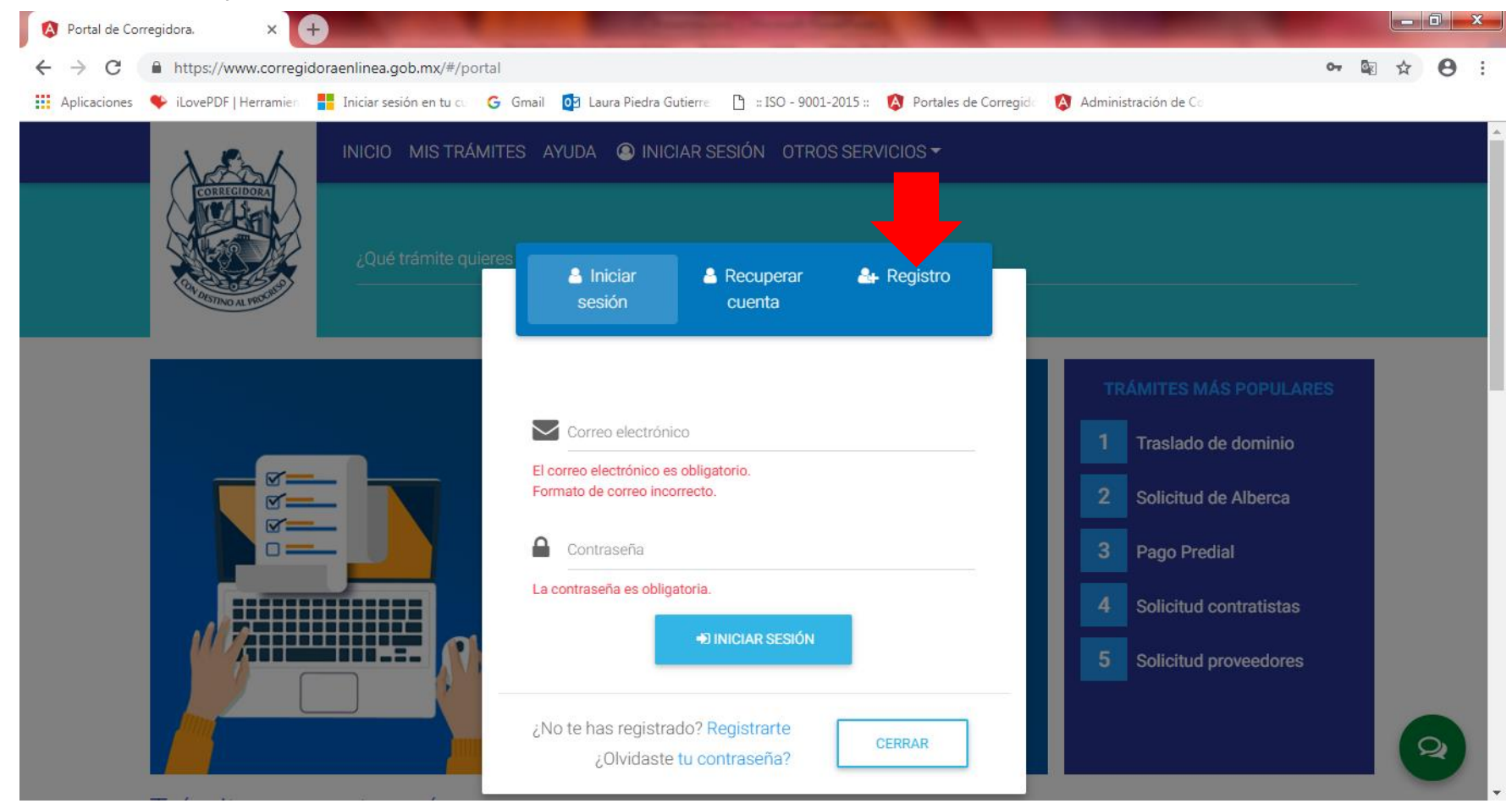

Al iniciar sesión, te arrojara a una ventana similar a esta que muestro, en la parte inferior encontraremos la ventana de padrón de proveedores y daremos clic.

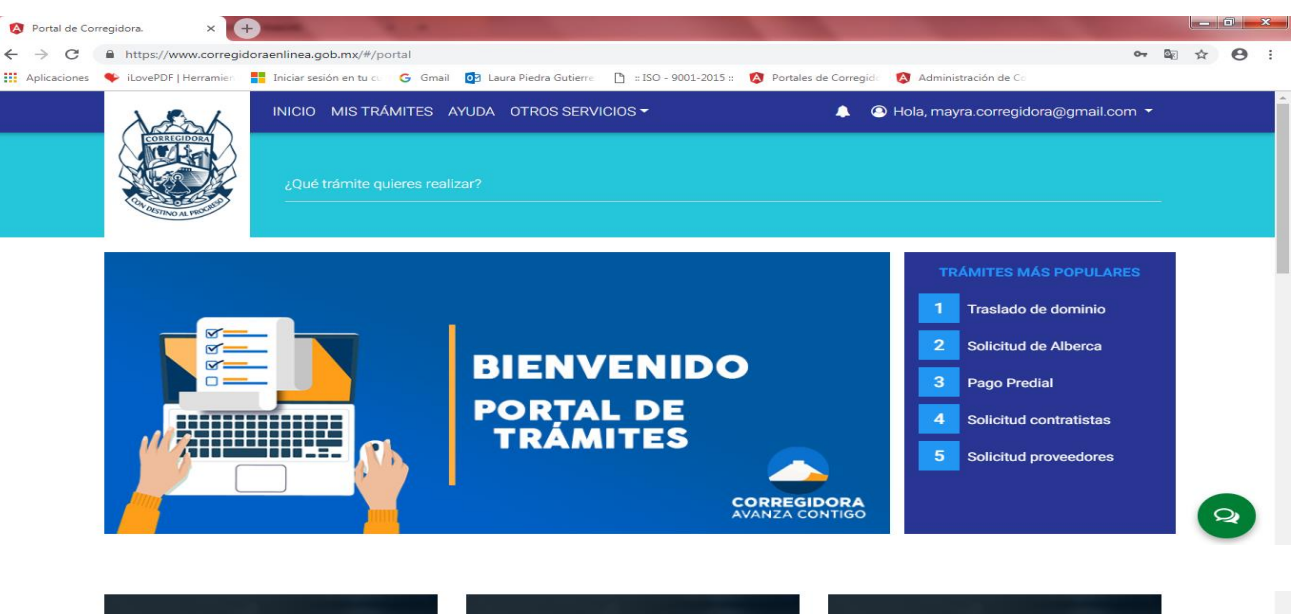

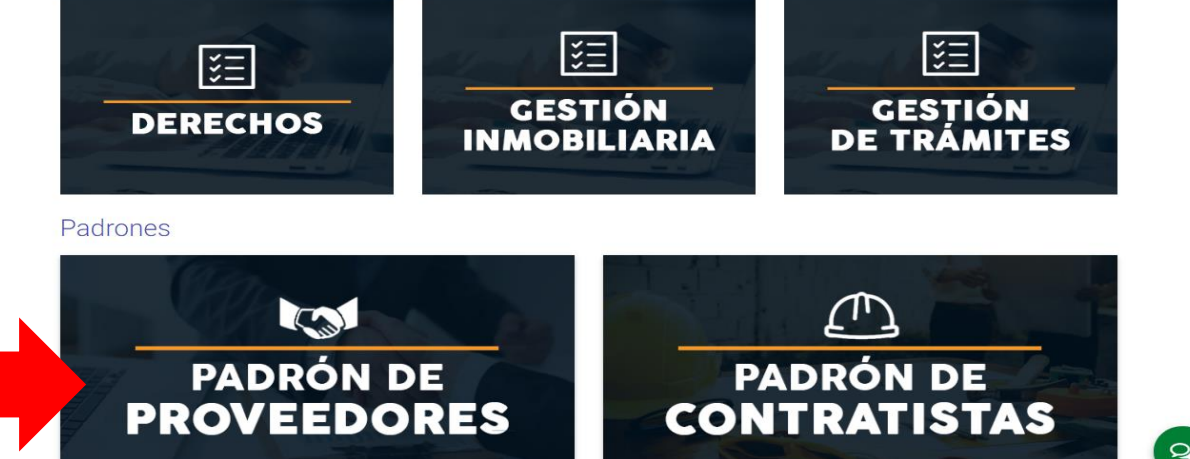

Ya que se dio clic en padrón de proveedores, nos enviara a una ventana en donde se muestra la frase solicitudes de inscripción o refrendo al padrón de proveedores en la cual daremos clic para hacer una nueva

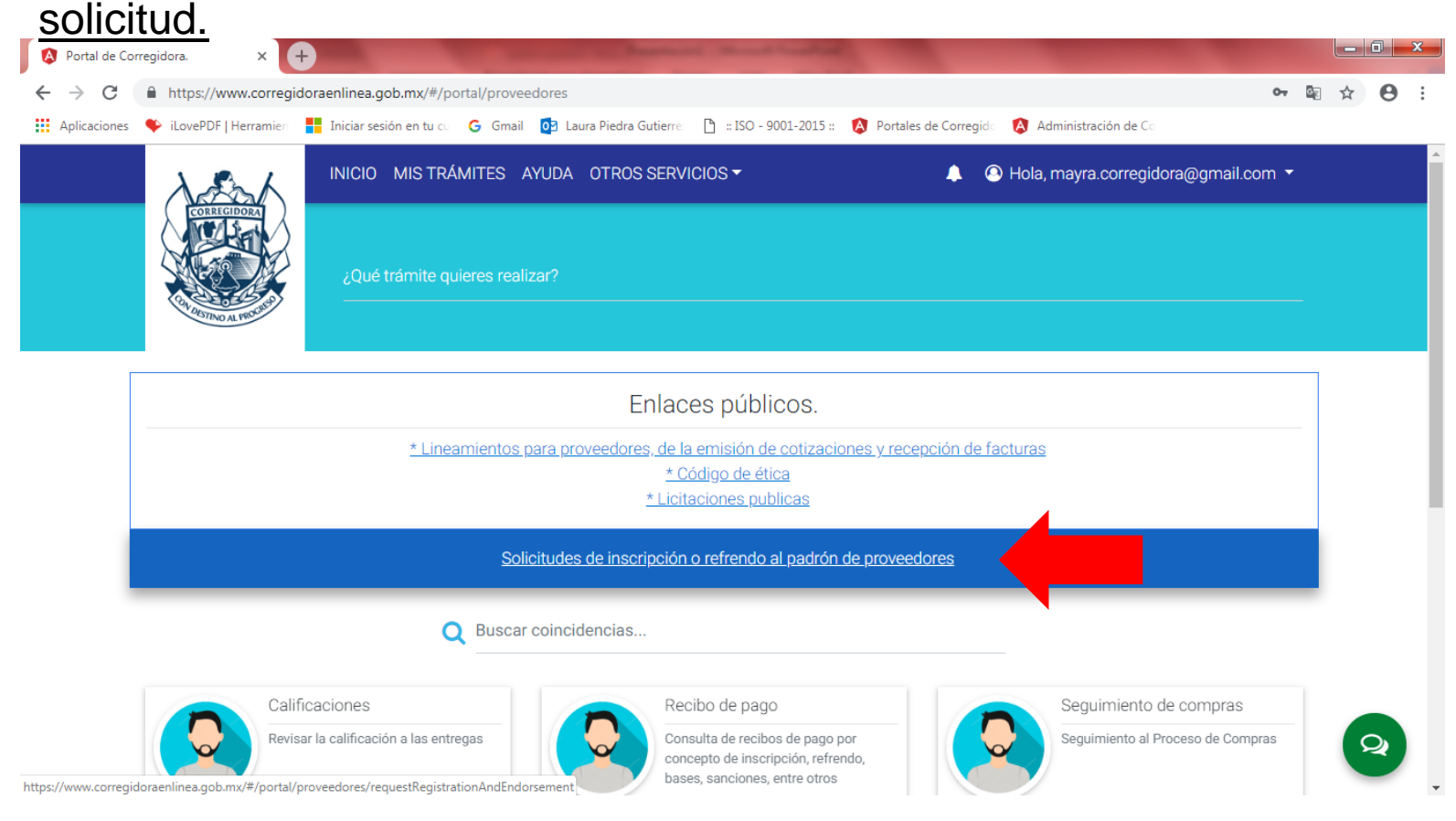

## Dar clic en nueva solicitud

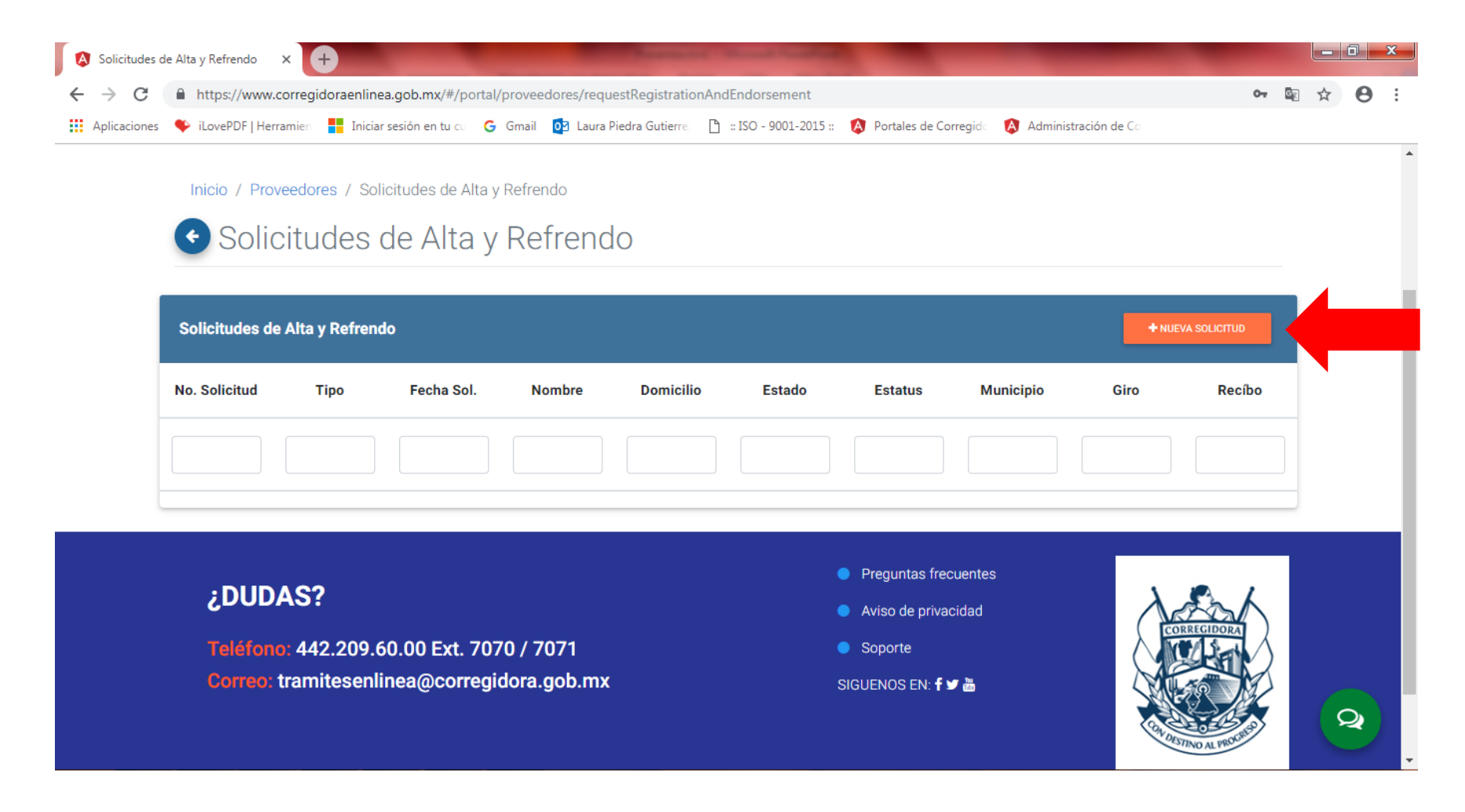

## En primera instancia te mostrara los requisitos que se necesitan para el alta como proveedor.

| × +                       |                                                                                                    |                                                                                                    |                                                                                                    |                                                                                                    |                                                                                                    |                  |
|---------------------------|----------------------------------------------------------------------------------------------------|----------------------------------------------------------------------------------------------------|----------------------------------------------------------------------------------------------------|----------------------------------------------------------------------------------------------------|----------------------------------------------------------------------------------------------------|------------------|
| C https://www.corregido   | oraenlinea.gob.mx/#/porta                                                                                                    | al/proveedores/app-new-request                                                                                                    | t                                                                                                    |                                                                                                    |                                                                                                    | 0-7              |
| es 🗣 iLovePDF   Herramien | Iniciar sesión en tu cu 🕻                                                                                                    | 🖁 Gmail 🔯 Laura Piedra Gutierre                                                                                                    | 🗅 :: ISO - 9001-2015 ::                                                                                                    | Portales de Corregido                                                                                                    | Administración de C                                                                                                    | 0                |
| 2 And                     | INICIO MIS TRÁM                                                                                                    | ITES AYUDA OTROS SERV                                                                                                    | /ICIOS <del>~</del>                                                                                                    | <b>4</b> (                                                                                                    | Hola, mayra.corregi                                                                                                    | dora@gmail.com 🝷 |
|                           | ¿Qué trámite quier<br>                                                                                                    | res realizar?                                                                                                    |                                                                                                    |                                                                                                    |                                                                                                    |                  |
| Inicio / Proveedore       | es / Solicitudes de Alta                                                                                                    | y Refrendo / Nueva Solicitu                                                                                                    | id de Alta y Refrendo                                                                                                    |                                                                                                    |                                                                                                    |                  |
|                           |                                                                                                    |                                                                                                    |                                                                                                    |                                                                                                    |                                                                                                    |                  |
| 💽 Nueva S                 | id de /                                                                                                    | Alta y Refrendo                                                                                                    | C                                                                                                    |                                                                                                    |                                                                                                    |                  |
|                           |                                                                                                    |                                                                                                    |                                                                                                    |                                                                                                    |                                                                                                    |                  |
| Solicitudes de Alta       | У                                                                                                    |                                                                                                    |                                                                                                    |                                                                                                    |                                                                                                    |                  |
|                           |                                                                                                    |                                                                                                    |                                                                                                    |                                                                                                    |                                                                                                    |                  |
|                           |                                                                                                    | ptura Solicitud                                                                                                    |                                                                                                    |                                                                                                    |                                                                                                    | <b>,</b>         |
| Requ                      | uisitos Ca                                                                                                    |                                                                                                    |                                                                                                    |                                                                                                    |                                                                                                    |                  |
| Requ                      | uisitos Ca                                                                                                    |                                                                                                    |                                                                                                    |                                                                                                    |                                                                                                    |                  |
| Requ                      | uisitos Ca                                                                                                    | Requisitos p<br>do                                                                                                    | ara el Registro al I<br>e Proveedores                                                                                                    | Padrón<br>Cole E Puede<br>ww                                                                                                    | Municipio da Corregidora<br>Destenino da Activita<br>Escatar da Carte da Activita<br>Nacional da Carte da Activita<br>Nacional da Carte da Activita<br>Nacional da Activitada da Activitada<br>Nacional da Activitada da Activitada da Activitada<br>Nacional da Activitada da Activitada da Acti                                                                                                    | 1                |
| Requ                      | uisitos Ca                                                                                                    | Requisitos p<br>de<br>INSCRIPCIÓ                                                                                                    | ara el Registro al f<br>e Proveedores<br>N                                                                                                    | Padrón<br>Coli E Pueda<br>WW<br>PERSONA<br>FÍSICA                                                                                                    | Muntiple de Corregides<br>Serveteria et a de 001 P 200<br>de carresta et a de 001 P 200<br>de carresta et a de 001 P 200<br>de carresta et a de 001 P 200<br>(42) 202 0 600<br>(42) 202 0 600<br>(42) 0 600<br>(42) 0 60 | 1                |
| Requ                      | criginal de solicitue     criginal de solicitue                                                                                                    | Requisitos p<br>da<br>INSCRIPCIÓ                                                                                                    | ara el Registro al f<br>e Proveedores<br>M<br>(mpres con fima autográs y digital                                                                                                    | Padrón<br>Cel E Pueder<br>PERSONA<br>PERSONA<br>D                                                                                                    | Hunticpie de Carregides<br>Sentein de Acade-Baol<br>Becarda de Acade-Baol<br>Becarda de Carregides<br>Sentein de Becardo de Sente<br>Carregides visites de terre<br>wecorregides autointe a de terre<br>RESONA<br>BERSONA                                                                                                    | 1                |
| Requ                      | contraction of the second second | Requisitos p<br>de<br>INSCRIPCIÓ<br>d de formato oficial debidamente requisitado<br>poliza de constitución" (constitutiva y atilin<br>molemando le una                                                                                                    | ara el Registro al I<br>e Proveedores<br>N<br>(mpresa con firma autógrafa y digita<br>ta modificación).                                                                                                    | Padrón<br>Col E Parsona<br>FISICA<br>0.                                                                                                    | Husticipio de Corregidors Sentes No de Astronación Sentes No de Astronación Sentes No de Astron                                                                                                    | 1                |
| Requ                      | Creginal de solicita     Creginal de solicita     Creginal de solicita     Creginal de solicita     Creginal de solicita     Creginal de solicita     Creginal de solicita                                                                                                    | Requisitos p<br>de<br>INSCRIPCIÓ<br>d de formato oficial debidamente requisitado<br>póliza de constitución" (constitutiva y útilim<br>Apoderado Legal.                                                                                                    | ara el Registro al f<br>e Proveedores<br>M<br>(impresa con firma autógrafa y digita<br>na modificación).                                                                                                    | Padrón<br>cel e Parent<br>PERSONA<br>FISICA<br>D.                                                                                                    | Hustichia di Carregidion<br>2018-2021<br>Secretaria da Alemanistrazio<br>ta Carregidiata 19600 dato<br>T. (42) 200 6000<br>c. carregidiatemente giuto ma                                                                                                    | 1                |
| Requ                      | cristicular     cristicular     cristicul | Requisitos p<br>de<br>INSCRIPCIÓ<br>d de formato oficial debidamente requisitado<br>póliza de constitución « (constitutiva y útilim<br>Apoderado Legal.<br>al** de solicitante del registro o de su Repre                                                                                                    | ara el Registro al f<br>e Proveedores<br>(impresa con firma autógrafa y digital<br>a modificación).<br>sentante o Apoderado Legal y CURF<br>13 O días naturales a su incertoción                                                                                                    | Padrón<br>Col - Duebi<br>PERSONA<br>FÍSICA<br>D<br>PERSONA<br>FÍSICA                                                                                                    | Hundipla de Carregides 2018-201 Secretaria de Admendation in de Carregides Encode de Carregides Internet de Carregides Internet de Carre                                                                                                    | 1                |
| Requ                      | Original de solicita           1         Original de solicita           2         Escritura Público           3         Poder Notarial del           4         Identificación ofici           5         Constancia de situ<br>debiesado serce pro-                                                                                                    | Requisitos p<br>de<br>INSCRIPCIÓ<br>d de formato oficial deblancer requisitado f<br>políza de constituisón <sup>a</sup> (constituiva y útilim<br>apoderado Legal.<br>alº del solicitante del registro o de su Reprer<br>ación fascal impresa con feto no mayor a a<br>ación fascal impresa con el dax e el dax el dax el dax el dax el dax el dax el dax el dax el dax el dax el dax<br>ación fascal impresa con el dax. | ara el Registro al f<br>e Proveedores<br>(impresa con firma autógrafa y digital<br>a modificación).<br>sentante o Apoderado Legal y CURR<br>a 30 dias naturales a su inscripción                                                                                                    | Padrón Col E Pieto  Persona  Persona                                                                                                    | Huntipits da Corregidars Serestrain da Adolar JOA Serestrain da Adolar JOA Serestrain da Corregidars Serestrain da Serestrain da Serestrain d                                                                                                    | 1                |
| Requ                      | Image: second second                    | Requisitos p<br>de<br>INSERIPCIÓ<br>de formato oficial debidamente requisitado<br>póliza de constitucióa*<br>(constitucióa*<br>Apoderado legal.<br>a** del solicitante del registro o de su Repres<br>ación ficial impresa con fecha no mayor a<br>lo menso un ado dudos de al su en el SAT.<br>carios actualizada al 2018.                                                                                              | ara el Registro al f<br>e Proveedores<br>(impresa con firma autógrafa y digital<br>a modificacióa).<br>sentante o Apoderado Legal y CURF<br>30 días naturales a su inscripción                                                                                                    | Padrón<br>Cet E Persona<br>PERSONA<br>PERSONA<br>PERSONA<br>PERSONA<br>Cet E Persona<br>PERSONA<br>PERSONA<br>P | Hundipie de Carregidez<br>Serriterio de Acete Son<br>de Carregidez 1980<br>la Carregidez 1980<br>la C                                                                                                    | 1                |
| Requ                      | Original de solicitas           1         Original de solicitas           2         Escritura Públicos           3         Poder Notarial del           4         Identificación ofici           5         Gorbando de la constancia de da integrado           6         Carta de datos bana           7         Foidea Financianos           7         Sep induja la randri                                                                                                    | Requisitos p<br>de<br>INSCRIPCIÓ<br>de formato oficial debatoria<br>poderado Legal.<br>al" del solicitante del registro o de su Repret<br>ación fascal impreta con fecha no mayora a<br>ación fascal impreta con fecha no mayora a<br>ación fascal impreta con fecha no mayora a<br>ación fascal impreta con fecha no mayora a<br>poderado Legal.                                                                        | ara el Registro al f<br>e Proveedores<br>(impresa con firma autógrafa y digital<br>a modificación).<br>sentante o Apoderado Legal y CURF<br>a 30 días naturales a su inscripción<br>nal del Contador Público que los elabora<br>a activos, con antigitadal no mayor a do<br>stador de cureta. | Padrón Col E Pieto Col E Pieto                                                                                                    | Hustipis di Corregides Seretaria da Adroite JOA Seretaria da Adroite JOA Seretaria da Conte JOA Corregides to 100 Corregides da Adroite JOA Corregides da Adroite JOA Corregi                                                                                                    | 1                |

En la segunda pestaña de captura de solicitud, se tendrán que capturar todos los datos que te pide el portal, verificar que todos los datos se encuentren correctos, ya que la captura una vez guardándola no es editable.

| 🔕 App      | ×                         | +                      |                   | -                     | -                      |                       |                        |       |    | ŀ              | - 6 |   | x |
|------------|---------------------------|------------------------|-------------------|-----------------------|------------------------|-----------------------|------------------------|-------|----|----------------|-----|---|---|
| ← → C      | https://www.correg        | idoraenlinea.gob.mx/#/ | portal/proveedore | es/app-new-request    |                        |                       |                        |       | 04 | 0 <sub>X</sub> | ☆   | θ | : |
| Aplicacion | es 🗣 iLovePDF   Herramien | Iniciar sesión en tu c | G Gmail 📴         | Laura Piedra Gutierre | 🖺 :: ISO - 9001-2015 : | Portales de Corregido | \land Administración d | de Co |    |                |     |   |   |
|            | A REFERENCE               | ¿Qué trámite o         | quieres realizar? |                       |                        |                       |                        |       |    |                |     |   |   |
|            | Inicio / Proveedo         | res / Solicitudes de   | Alta y Refrendo   | / Nueva Solicituo     | d de Alta y Refrendo   |                       |                        |       |    |                |     |   |   |
|            |                           | Colicitud d            |                   | Defrende              |                        |                       |                        |       |    |                |     |   |   |
|            | • Nueva                   | Solicitud d            | e Alta y          | Retrendo              | )                      |                       |                        |       |    |                |     |   |   |
|            | Solicitudes de Al         | ta y Refrendo          |                   |                       |                        |                       |                        |       |    |                |     |   |   |
|            | Re                        | quisitos               | Captura Solici    | tud                   |                        |                       |                        | ago   |    |                |     |   |   |
|            |                           |                        |                   |                       |                        |                       |                        | _     |    |                |     |   |   |
|            | RFC y CUF                 | RP:                    | RFC               |                       | Q BUSC                 | AR POR RFC            |                        |       |    |                |     |   |   |
|            |                           |                        | Fecha de So       | olicitud.             | Inscrine               | sión                  |                        |       |    |                | Ŗ   | 2 | Ŧ |

<u>Al llenar la captura de solicitud, se habilitara la pestaña de formatos en los cuales podrás encontrar la carta bancaria ( tiene que ser llenada a computadora, firmada por el represéntate legal) la solicitud de registro y la excepción de antigüedad.</u>

| 🔕 Арр                             | ×                     | +                       |               |                         |                         |                       |                        |     | Į   | - 0 |   |
|-----------------------------------|-----------------------|-------------------------|---------------|-------------------------|-------------------------|-----------------------|------------------------|-----|-----|-----|---|
| $\leftrightarrow$ $\rightarrow$ G | https://www.corregi   | idoraenlinea.gob.mx/#/p | ortal/provee  | dores/app-new-request   | t                       |                       |                        | 0-7 | C R | ☆ € | Э |
| Aplicaciones                      | iLovePDF   Herramien  | Iniciar sesión en tu cu | G Gmail       | 2 Laura Piedra Gutierre | 🖺 :: ISO - 9001-2015 :: | Portales de Corregido | 🔕 Administración de Co |     |     |     |   |
|                                   | Inicio / Proveedo     | res / Solicitudes de /  | Alta v Refrer | ndo / Nueva Solicitu    | d de Alta v Refrendo    |                       |                        |     |     |     |   |
|                                   |                       |                         |               |                         |                         |                       |                        |     |     |     |   |
|                                   | Nueva                 | Solicitud de            | e Alta        | y Refrendo              | )                       |                       |                        |     |     |     |   |
|                                   | On Haltandara da Alta |                         |               |                         |                         |                       |                        |     |     |     |   |
|                                   | Solicitudes de Alt    | ta y Refrendo           |               |                         |                         |                       |                        |     |     |     |   |
|                                   |                       |                         |               |                         |                         |                       | _                      |     |     |     |   |
|                                   | Ree                   | quisitos                | Captura So    | olicitud                | Formatos                | Documentos            | Pago                   |     |     |     |   |
|                                   |                       |                         |               |                         |                         |                       |                        |     |     |     |   |
|                                   |                       |                         |               |                         |                         |                       |                        |     |     |     |   |
|                                   | Formatos              | para descargar, llena   | r y firmar:   |                         |                         |                       |                        |     |     |     |   |
|                                   |                       |                         |               |                         | •                       |                       |                        |     |     |     |   |
|                                   |                       |                         |               |                         |                         |                       |                        |     |     |     |   |
|                                   |                       |                         | 2<br>E        | FORMATOS DE DA          | TOS BANCARIOS PAR       | A DISPERSIÓN          |                        |     |     |     |   |
|                                   |                       |                         |               |                         |                         |                       |                        |     |     |     |   |
|                                   |                       |                         | 2             | SOLICITUD AL REGISTR    | O PADRÓN DE PROVEEDO    | DRES                  |                        |     |     |     |   |
|                                   |                       |                         |               |                         |                         |                       |                        |     |     | Q   |   |
|                                   |                       |                         |               | S EXOLI GION ANTIGOED   |                         |                       |                        |     |     |     |   |

## PADRÓN DE PROVEEDORES\Formato Datos Bancarios 2018\_2021.docx

PADRÓN DE PROVEEDORES\Solicitud de registro al padrón de Proveedores 2018\_.pdf

PADRÓN DE PROVEEDORES\excepcion\_antiguedad\_padron.docx

| C https://www.correg                   | gidoraenlinea.gob.mx/#/                                                                                                  | portal/proveedores/rec | questkegistrationAndEndorsement                             |                                |                        |                           | ME X |  |
|----------------------------------------|----------------------------------------------------------------------------------------------------|------------------------|-------------------------------------------------------------|--------------------------------|------------------------|---------------------------|------|--|
| ones 🌩 iLovePDF   Herramier            | n 📕 Iniciar sesión en tu c                                                                                               | 🛛 Ġ Gmail 🔯 Laur       | ra Piedra Gutierre 🗋 :: ISO - 9001-20:                      | 15 :: 🚯 Portales de Corregido  | 🔇 Administración de Co |                           |      |  |
|                                        | INICIO MISTR                                                                                                    | RÁMITES AYUDA          | OTROS SERVICIOS -                                           | A (                            | Hola, mayra corregido  | ra@gmail.com ▼            | 4    |  |
| Intelle ( Descard                      | Lana ( Oallahadaa da                                                                                                    | Alter Defender ( N     |                                                             | 4.                             |                        |                           |      |  |
|                                        | ores 7 Solicitudes de                                                                                                    | Alta y Refrendo / N    | lueva Solicitud de Alta y Refrenc                           | 0                              |                        |                           |      |  |
| 🕙 Nueva                                | Solicitud d                                                                                                    | e Alta y Re            | efrendo                                                     |                                |                        |                           |      |  |
| Colleitudeo de Á                       | lto y Dofrondo                                                                                                    |                        |                                                             |                                |                        |                           |      |  |
| Solicitudes de A                       | nta y Refrendo                                                                                                    |                        |                                                             |                                |                        |                           |      |  |
|                                        |                                                                                                    |                        |                                                             |                                |                        |                           |      |  |
| B                                      | equisitos                                                                                                    | Cantura Solicitud      | Formatos                                                    | Documentos                     | Pago                   |                           |      |  |
| Re                                     | tequisitos                                                                                                    | Captura Solicitud      | Formatos                                                    | Documentos                     | Pago                   |                           |      |  |
| Re                                     | tequisitos                                                                                                    | Captura Solicitud      | Formatos                                                    | Documentos                     | Pago                   |                           |      |  |
| R<br>Nuevo do<br>Selecci               | equisitos<br>ocumento<br>cione un tipo de docun                                                                          | Captura Solicitud      | Formatos<br>Documentos existentes<br>Documento Fecha agrega | Documentos<br>do Comentarios d | Observaciones Válido   | Agregar<br>al<br>trámite  |      |  |
| Nuevo da                               | equisitos<br>ocumento<br>cione un tipo de docum<br>Comentarios                                                           | Captura Solicitud      | Formatos<br>Documentos existentes<br>Documento Fecha agrega | Documentos<br>do Comentarios ( | Observaciones Válido   | Agregar<br>al<br>trámite  |      |  |
|                                        | equísitos<br>ocumento<br>cione un tipo de docum<br>Comentarios                                                           | Captura Solicitud      | Formatos Documentos existentes Documento Fecha agrega       | Documentos<br>do Comentarios ( | Observaciones Válido   | Agregar<br>al<br>tramite  |      |  |
|                                        | Requisitos<br>Documento<br>Cione un tipo de docum<br>Comentarios                                                         | Captura Solicitud      | Formatos Documentos existentes Documento Fecha agrega       | Documentos<br>do Comentarios ( | Observaciones Válido   | Agregar<br>al<br>trámite  |      |  |
| R<br>Nuevo do<br>Selecciona<br>Carga a | AGREGAR ARCHIVO                                                                                                    | Captura Solicitud      | Formatos Ocumentos existentes Documento Pecha agrega        | do Comentarios (               | Observaciones Valido   | Agregar<br>al<br>trámite  |      |  |
| R<br>Nuevo do<br>Selecc<br>Carga a     | equisitos<br>ocumento<br>cione un tipo de docum<br>Comentarios<br>coma tu aliceiro (2)<br>urchivo PDF<br>AGREGAR ARCHIVO | Captura Solicitud      | Formatos  Oocumentos existentes  Documento  Fecha agrega    | Documentos                     | Observaciones Valido   | Agregar<br>al<br>artamite |      |  |

En la pestaña de documentos empezaremos a subir los documentos que se nos piden para ser proveedores:

SELECCIONA TU ARCHIVO

1. Dar clic en – <u>seleccione un tipo de documento</u> - escoges y enseguida

2. Nos vamos ala parte del recuadro azul en donde menciona

- 3. Al tener el archivo seleccionado le damos <sup>AGREGAR ARCHIVO</sup> y automáticamente se agrega.
- 4. Para finalizar le damos clic en la parte superior derecha que dice Hola. Y el nombre del usuarioen donde llenaremos los campos excepto la contraseña solo hasta el RFC, le damos guardar y enseguida nos vamos hacia la aparte de abajo en donde se encuentra el botón de avanzar estatus y aparecerá como enviada.

Al enviar la solicitud nos estará llegando para revisar que todos los documentos se encuentren en tiempo y forma, el tiempo de respuesta es de un día a 5 días hábiles.

Si más por el momento quedamos a sus órdenes.

Verónica Arzate: tel. 2096000 ext. 8032 Edder Arreola: tel. 2096000 ext. 7539 Mayra Zamora: tel. 2096000 ext. 2009 Eloy Ibáñez: tel. 2096000 ext. 8033